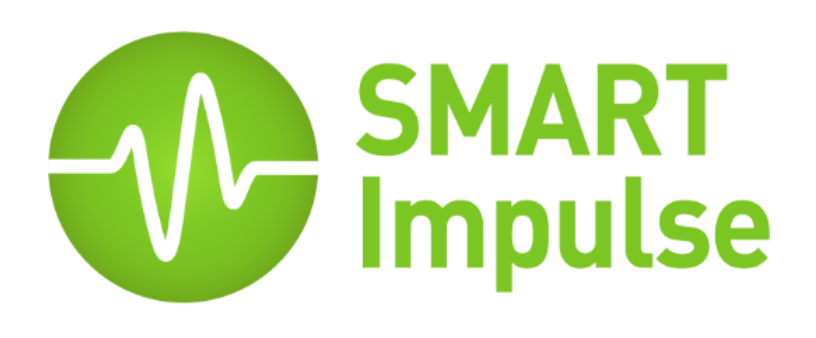

# Guide de démarrage

Smart Analyzer<sup>®</sup> et Smart Tag<sup>®</sup>

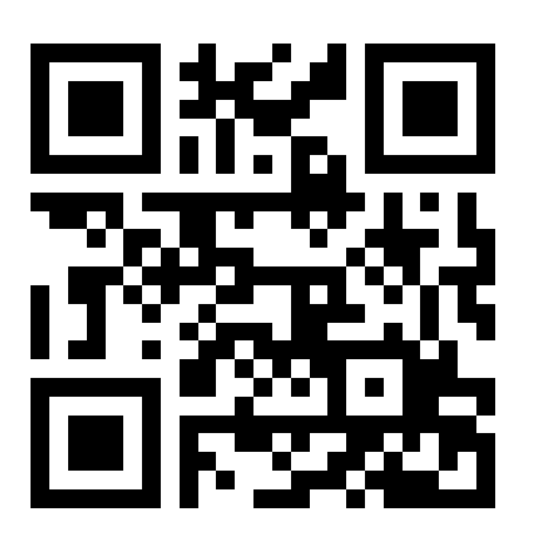

Notice complète, documents et tutoriel vidéo sur : http://doc.smart-impulse.com

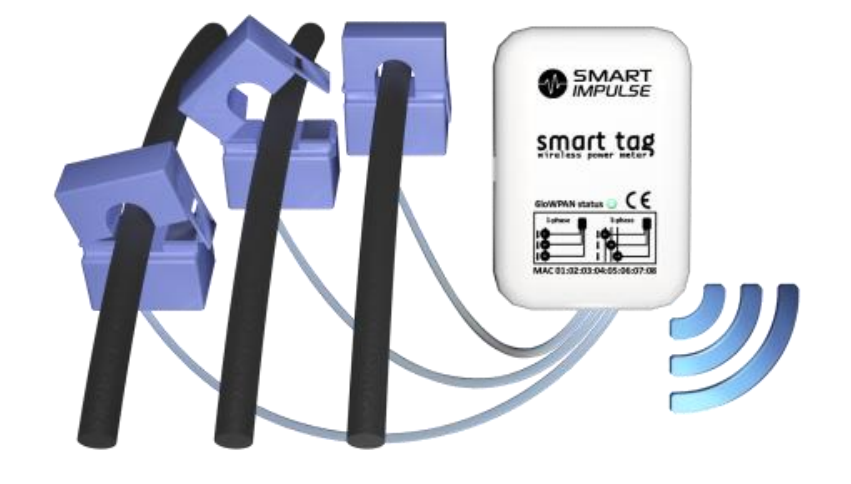

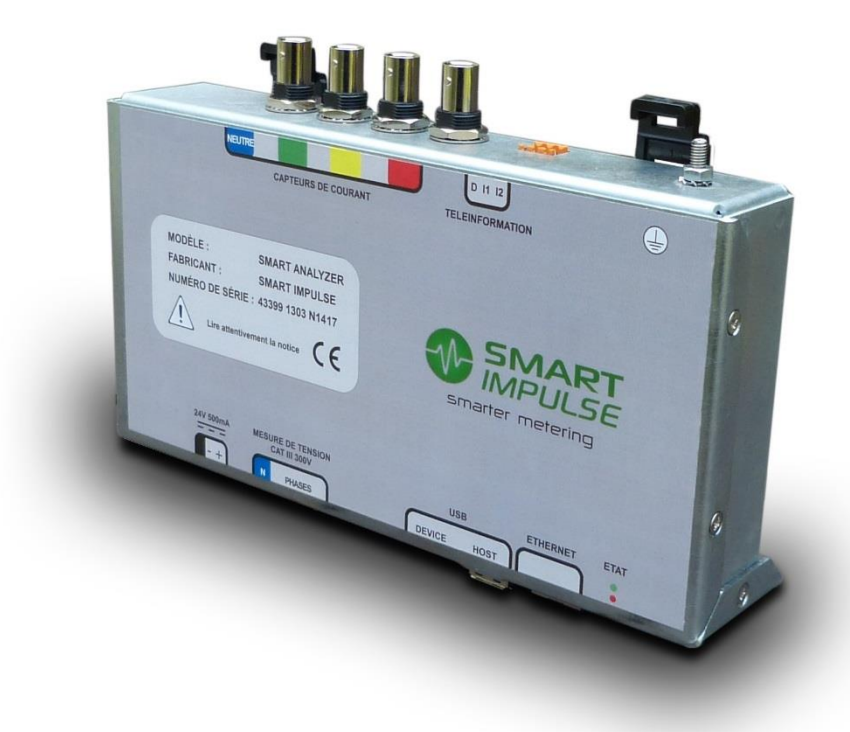

# 1. Matériel

Vous venez de recevoir un kit de mesure composé des éléments suivants :

#### En version Coffret :

- Un coffret pré-câblé et équipé (*Smart Analyzer, alimentation 24V, prise secteur, interrupteur différentiel 30mA*)
- Un ou plusieurs jeux de 3 capteurs de courant (*le courant n'est pas mesuré sur le neutre*)

#### En version Smart Analyzer nu :

- Un Smart Analyzer
- Une alimentation 24 V avec son cordon et son connecteur orange
- Un ou plusieurs jeux de 3 capteurs de courant (*le courant n'est pas mesuré sur le neutre*)

#### En option :

- Un modem 3G et ses accessoires (si communication 3G choisie)
- Un Smart Router (intégré dans le coffret en version coffret)
- Des Smart Tag
- Des rallonges BNC de 5 mètres

En plus de ce kit, merci de prévoir :

- Le matériel nécessaire pour raccorder le neutre, les phases et la terre
- Un PC portable avec port Ethernet + cordon Ethernet pour les tests

Si vous avez un Smart Analyzer nu, sans coffret pré-câblé :

• 1 disjoncteur tétrapolaire différentiel 6A max., courbe C, 30mA (pouvoir de coupure selon votre TGBT).

Si vous avez un Smart Analyzer en coffret pré-câblé :

• 1 disjoncteur tétrapolaire 6A max., courbe C (pouvoir de coupure selon votre TGBT).

Si vous avez des Smart Tag :

• 1 pince ampèremétrique

# 2. Raccordement du Smart Analyzer dans le TGBT

Une fois le disjoncteur installé dans votre TGBT, le raccorder au Smart Analyzer.

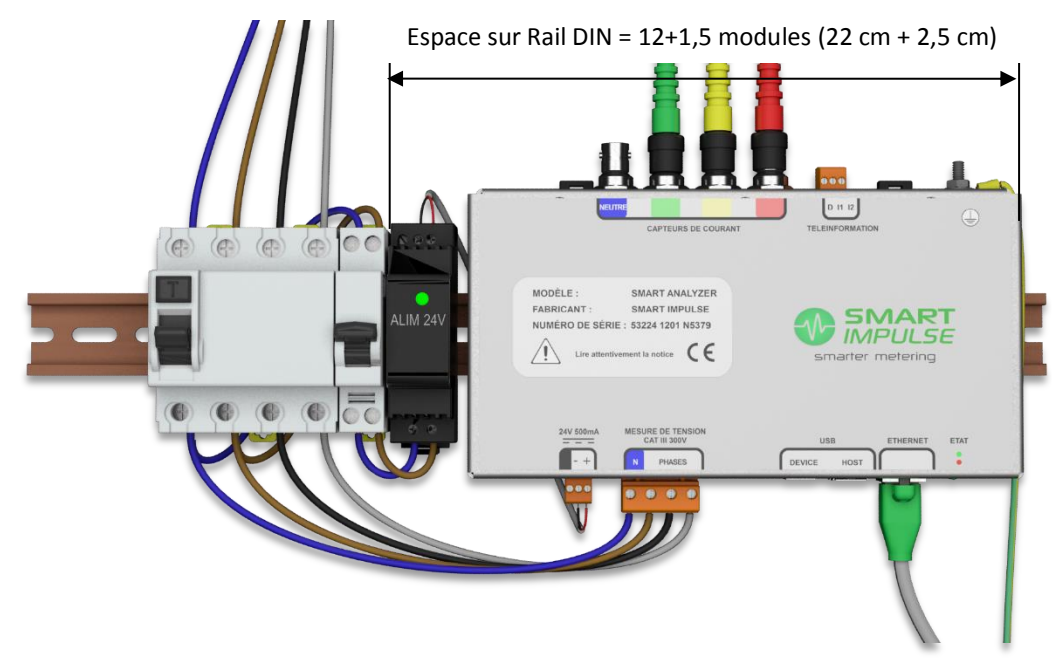

#### Smart Analyzer nu

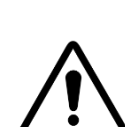

Suite au câblage, vérifier la continuité avec un appareil adéquat.

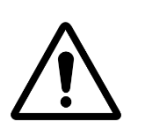

Si le régime de l'installation est IT (neutre impédant ou indépendant), une protection complémentaire est nécessaire.

Contactez Smart Impulse pour l'obtenir.

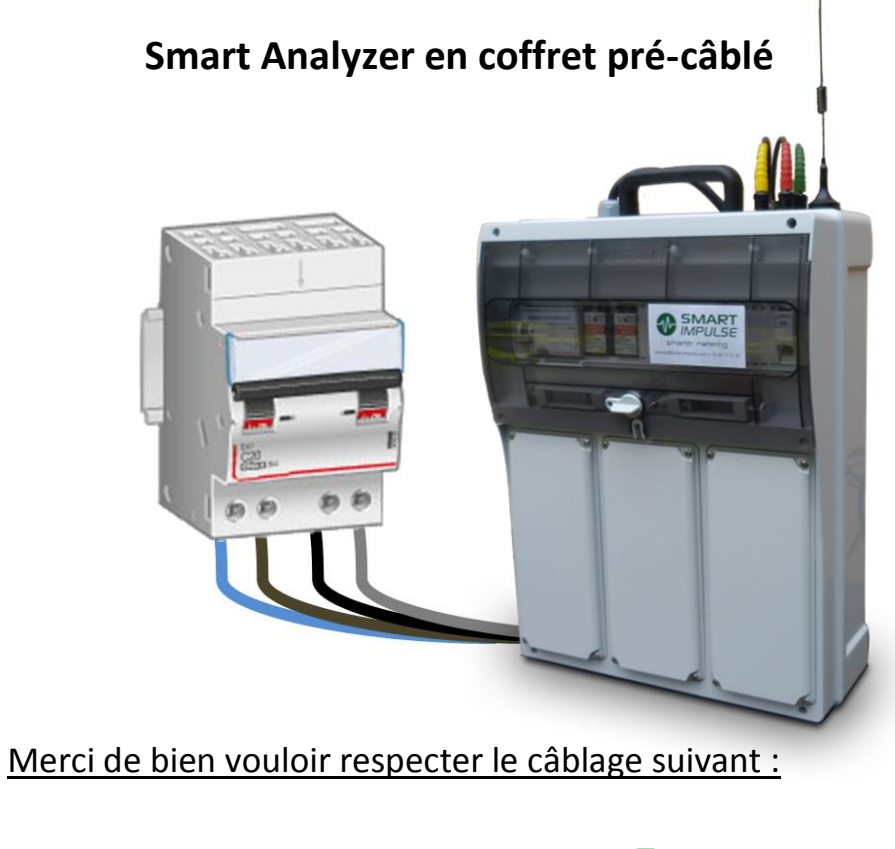

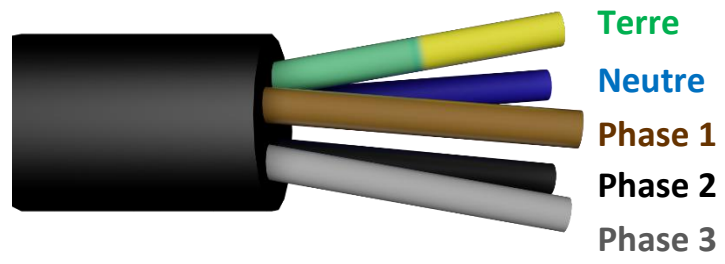

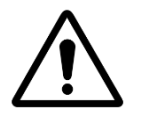

L'entrée « neutre » doit impérativement être raccordée au neutre de l'installation (ou à la terre pour un réseau sans neutre), sans quoi le Smart Analyzer peut être détérioré.

## 3. Mise en place des capteurs de courant du Smart Analyzer

Le Smart Analyzer supporte plusieurs types de sondes de courant du type «RT» et «ART».

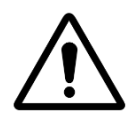

Il est essentiel que les capteurs de courant soient tous positionnés dans le bon sens pour compter l'énergie en « positif », la flèche positionnée à l'intérieur du tore pointant de la source vers le tableau instrumenté (voir ci-contre). Tout capteur mal positionné entraînera des données erronées et non-exploitables.

Pour assurer une bonne installation des capteurs, il est recommandé de suivre les représentations suivantes :

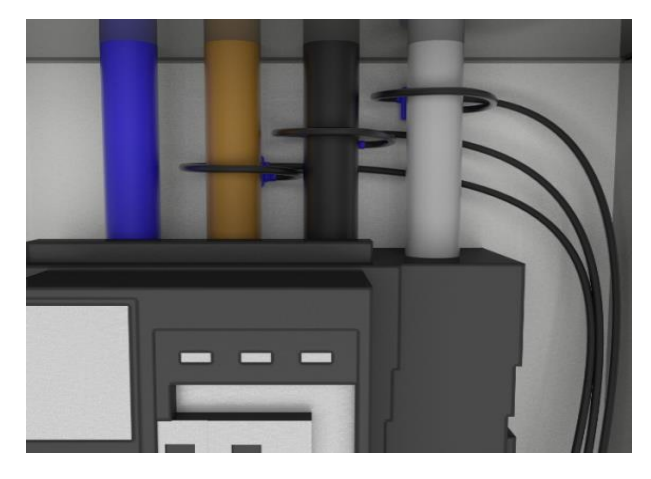

Capteurs RT ou ART sur câbles

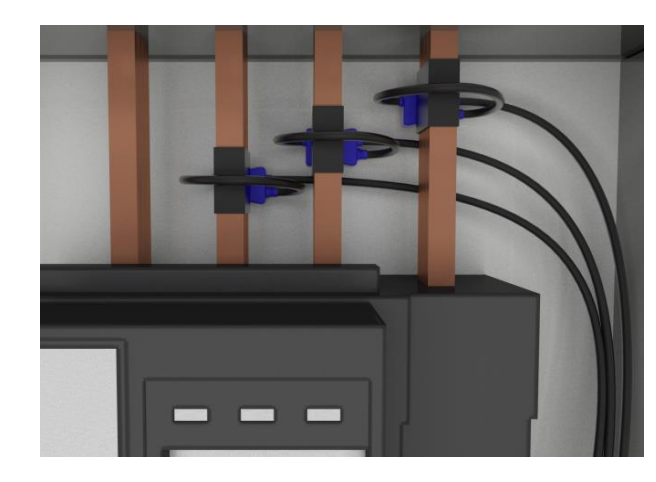

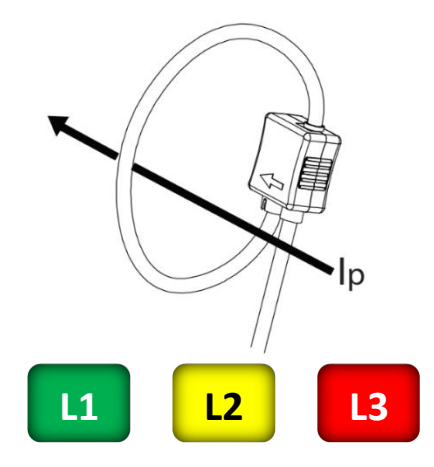

Capteurs ART sur barres nu

- <u>Note 1 :</u> les capteurs de courant sont livrés avec des câbles de 3 mètres ; fourniture de rallonges BNC de 5 mètres possible, contacter Smart Impulse.
- <u>Note 2 :</u> si plusieurs câbles assurent le transit du courant pour une phase donnée, il est possible de ne positionner les capteurs qu'autour d'une partie de ces conducteurs : **le renseigner impérativement sur l'attestation d'installation**.
- Note 3 : si l'installation se fait sur des jeux de barres nues, **pose de capteurs de type «ART» obligatoires.**
- <u>Note 4 :</u> si plusieurs arrivées alimentent le tableau, il est possible de connecter plusieurs jeux de capteurs sur le Smart Analyzer pour sommer leurs mesures.

## 4. Banc de condensateurs

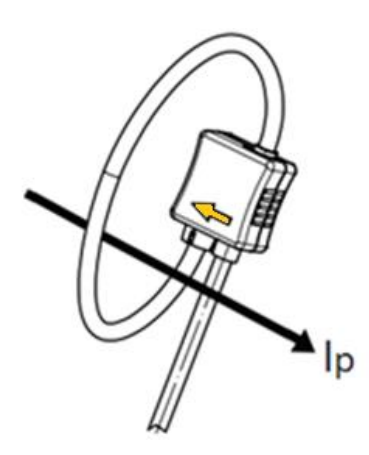

Si le TGBT instrumenté est équipé d'un banc de condensateurs, il est impératif de l'équiper avec des capteurs de courant pour en isoler la consommation.

Contrairement aux capteurs de la mesure générale, les capteurs à fixer sur les phases du banc de condensateur doivent être positionnés **dans le sens inverse du courant**, **la flèche à l'intérieur du tore pointant du banc de condensateurs vers son disjoncteur de protection**.

Lors de la pose des capteurs, veillez à respecter l'ordre des phases : les phases 1 du banc de condensateur et du général doivent être raccordées ensemble sur le même té BNC du Smart Analyzer. Il en est de même pour les autres phases.

Si des **rallonges BNC** doivent être utilisées, alors celles-ci devront équiper l'ensemble des capteurs reliés au Smart Analyzer<sup>®</sup> : ceux mesurant le général et ceux mesurant des bancs de condensateurs.

Si **plusieurs arrivées générales alimentent le TGBT** alors l'installateur doit prêter attention à respecter l'équilibre de la mesure en mesurant t**outes** les arrivées générales et **tous** les bancs de condensateurs au niveau du TGBT.

# 5. Mise sous tension

Vous pouvez maintenant passer à la mise sous tension du Smart Analyzer. Merci de contrôler que :

- 1) Le témoin lumineux vert de l'alimentation 24V est allumé.
- 2) Le témoin lumineux vert du Smart Analyzer reste allumé et le rouge clignote lentement.
- 3) Les témoins lumineux du connecteur Ethernet sont allumés.

# 6. Connexion réseau

#### En LAN :

Raccorder le câble Ethernet au port RJ45 situé sous le Smart Analyzer ou en face avant du coffret.

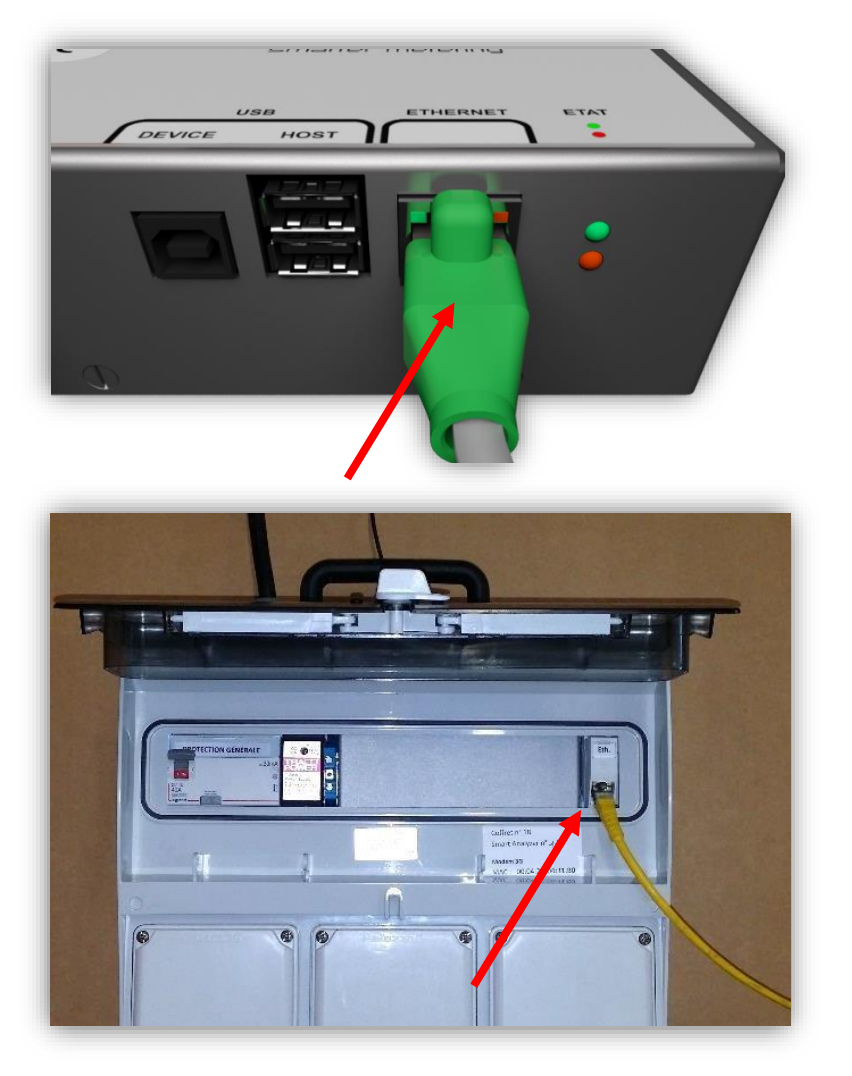

#### <u>En 3G :</u>

Placer l'antenne (aimantée) à l'endroit où la réception 3G est la meilleure, en vous référant aux indicateurs « **SIGNAL** » et « **SERVICE** » du modem.

Raccorder le câble Ethernet du port LAN 0 (du modem) au port RJ45 situé sous le Smart Analyzer ou en face avant du coffret.

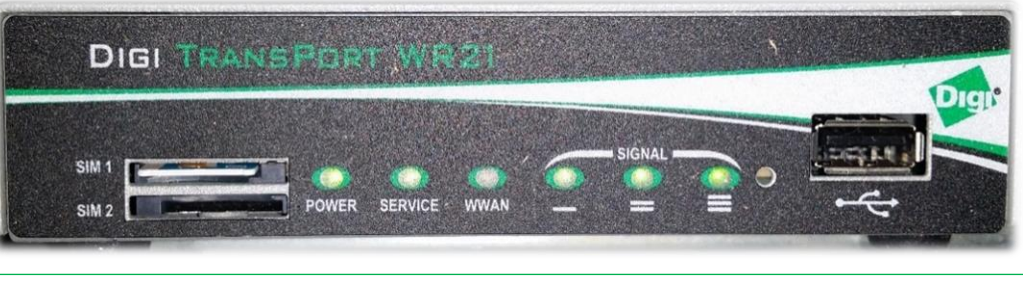

**POWER** allumé fixe = modem sous tension

**SERVICE** allumé fixe = réseau 3G détecté

SERVICE allumé clignotant = réseau 3G non détecté

**SIGNAL** = force du signal

Par défaut, les modems-routeurs fournis par Smart Impulse sont préconfigurés pour les opérateurs Bouygues Télécom (SIM 1) et Orange (SIM 2) pour la France métropolitaine.

Pour tout autre opérateur ou utilisation hors de France métropolitaine, contacter Smart Impulse.

# 7. Validation de l'installation du Smart Analyzer

Afin de s'assurer du bon fonctionnement de l'installation que vous venez de réaliser, merci d'effectuer les opérations suivantes :

L'appareil dispose d'une interface de test afin de s'assurer que l'installation réalisée est valide.

Pour s'y connecter :

- 1) Raccorder un ordinateur à l'aide d'un câble Ethernet :
  - Connexion 3G : par l'intermédiaire du port LAN 1 du modem
  - Connexion LAN : par l'intermédiaire d'un switch, afin de conserver la connexion du Smart Analyzer vers l'extérieur
- 2) Ouvrir un navigateur web et se rendre sur l'interface de test du Smart Analyzer :
  - Pour une connexion 3G : http://192.168.0.6 (adresse IP fixe par défaut)
  - Pour une connexion LAN : http://... (adresse IP affectée sur le réseau local)

| a page suivante s'affiche : | Interface d'administration du Smart Analyzer |
|-----------------------------|----------------------------------------------|
|                             |                                              |
|                             |                                              |
|                             | Mot de passe                                 |
|                             | Valider                                      |
|                             |                                              |
|                             |                                              |

S'identifier avec le mot de passe suivant : « smartinstall », puis valider.

#### Une fois connecté, la page de test s'affiche :

|                                            |                                                      | Smart Analyzer administration interface |  |  |  |  |
|--------------------------------------------|------------------------------------------------------|-----------------------------------------|--|--|--|--|
| Tests                                      | Configuration                                        | Advanced                                |  |  |  |  |
| Launch acquisition test                    | 1)                                                   |                                         |  |  |  |  |
| USB key test                               | 2)                                                   |                                         |  |  |  |  |
| Launch bandwidth test                      | 3)                                                   |                                         |  |  |  |  |
| Launch communication test                  | 4)                                                   |                                         |  |  |  |  |
|                                            |                                                      |                                         |  |  |  |  |
| Smart Analyzer 27   Image version 925-6-g3 | 0b7a3f, created on 22-01-2014   Software version 929 | I-1-g4f2b3e4                            |  |  |  |  |
| Copyright @ 2013-2014 Smart Impulse.       |                                                      |                                         |  |  |  |  |
| All rights reserved.                       |                                                      |                                         |  |  |  |  |

Si votre installation est dotée de plusieurs points de mesures (banc(s) de condensateurs, transformateurs couplés ...), merci de **tester chaque élément indépendamment des autres, puis le tout raccordé ensemble**.

Exemple :

- Arrivée générale seule
- Banc de condensateurs 1 seul
- Banc de condensateurs 2 seul
- Arrivée générale + Banc de condensateurs 1 & 2 (l'ensemble raccordé au Smart Analyzer)

**NOTE :** Merci de faire des impressions d'écrans après chaque test réalisé et de les enregistrer sur un document Word ou en images.

Réaliser le test 1

Résultats attendus pour la mesure de l'arrivée générale ou ensemble des éléments raccordés :

- A Les puissances actives P doivent être toutes positives.
- B Les puissances réactives Q sont généralement inférieures aux puissances actives P (|Q|< P).
- C Les déphasages Phi sont inférieurs à ± 45°.

#### Exemple d'un résultat valide sur une arrivée générale :

| Test in progress | A            | В        |          |          |             |
|------------------|--------------|----------|----------|----------|-------------|
| Channel          | <b>P</b> (W) | Q (VA)   | Phi (°)  | Urms (V) | Irms (A)    |
| Green            | 22540.2      | -2783.33 | -7.03942 | 235.256  | 96.9952     |
| Yellow           | 23432.2      | -3296.28 | -8.00745 | 233.93   | 101.88      |
| Red              | 25752.6      | -2679.55 | -5.94022 | 235.619  | 110.675     |
| Blue             | -            | -        | -        | -        | 0.000446399 |

Si les résultats (A), (B) et (C) ne sont pas conformes aux résultats attendus, vérifier le sens des capteurs puis l'ordre des phases et relancer le test.

#### Résultats attendus pour la mesure d'un banc de condensateurs en fonctionnement (Irms >10A) :

D Regarder uniquement les déphasages Phi, ceux-ci doivent tous être compris entre -60° et -120°.

#### Irms >10A Launch acquisition test D Test in progress ... P (W) Q (VA) Phi (°) Channel Urms (V) Irms (A) Green -393.896 -19450.1-91.1602 243.537 80,5006 -19148.6 -91.0072 79.7388 Yellow -336.65 241.739 Red -458.976 -19171.2 -91.3715 242.579 79.7317 0.0012563 Blue Restarting Keep-alive daemon (for acquisition): acquisition daemon.shDaemon not present Program not present Acquisition is already running failed! ... test finished. USB key test

#### Exemple d'un résultat valide sur un banc de condensateurs en fonctionnement :

Si le résultat D n'est pas conforme au résultat attendu, vérifier le sens des capteurs puis l'ordre des phases et relancer le test.

Réaliser le test 2 : la clé doit être "plugged and working".

Si le Smart Analyzer est raccordé à un réseau 3G ou LAN, effectuer ensuite le test (3) suivi du (4).

# **Installation des Smart Tag**

# 1. Mise en place du Smart Router

Le Smart Router est la passerelle radio du système Smart Tag. Pour la mettre en place :

- 1. Positionner le Smart Router au lieu retenu (au centre du réseau Smart Tag).
- 2. Positionner l'antenne à l'extérieur de toute armoire électrique.
- 3. Raccorder le Smart Router au réseau grâce à un câble Ethernet droit.
- 4. Alimenter le Smart Router en raccordant son alimentation à une prise de courant monophasée. La mise sous tension est automatique.

# 2. Mise en place des Smart Tag

Sur chaque départ à équiper :

1. Effectuer une mesure de courant grâce à une pince ampèremétrique et reportez les valeurs mesurées en page 13 de ce document.

- 2. Positionner les 3 capteurs du Smart Tag sur le(s) câble(s) correspondant au départ choisi.
  - En triphasé, chaque capteur doit être associé à la bonne phase
  - En monophasé, les 3 capteurs doivent être positionnés tous les trois sur la phase et non le neutre.

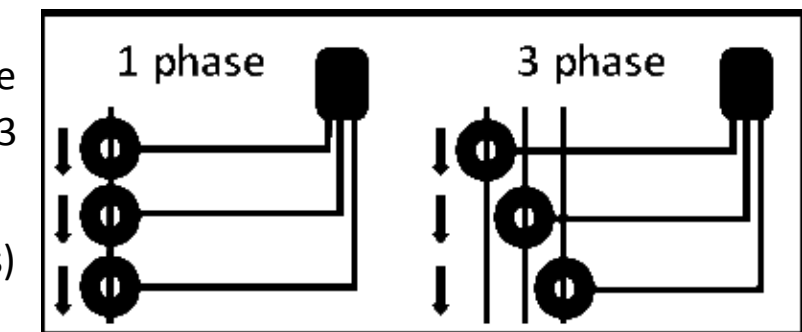

SR

R145

- 3. Vérifier la bonne captation d'énergie.
  - Indicateur lumineux « 6loWPAN status » (en face avant) éteint : pas de consommation observée.
  - Indicateur rouge clignotant lentement ( $\approx$  1 s) : accumulation d'énergie.
  - Indicateur rouge clignotant rapidement : mesure effective, tentative de connexion radio.
  - Indicateur vert fixe : mesure effective, connexion radio opérationnelle.
- 4. Positionner le Smart Tag.

- Dans le cas d'une armoire métallique, le Smart Tag doit être positionné sur la **face extérieure**, grâce à l'aimant situé sur la coque antérieure.

- Dans le cas d'une armoire en matière plastique, le Smart Tag peut être posé à l'extérieur du coffret, grâce à l'adhésif situé sur la coque antérieure.

### 3. Inventaire des Smart Tag

Compléter la fiche **« Inventaire des Smart Tag »** afin de renseigner la position de chaque Smart Tag, puis la retourner à <u>technique@smart-impulse.com</u>.

Le document est également disponible sur : <u>http://doc.smart-impulse.com</u>.

|                    | Inven | taire de       | s Smart                | Tag               |              |
|--------------------|-------|----------------|------------------------|-------------------|--------------|
| Adresse MAC        |       | Courants<br>am | mesurés a<br>pèremétri | à la pince<br>que | Localisation |
|                    |       | Phase 1        | Phase 2                | Phase 3           |              |
| 02:52:41:86:1D:01: | :     | Α              | Α                      | Α                 |              |
| 02:52:41:86:1D:01: | :     | Α              | Α                      | Α                 |              |
| 02:52:41:86:1D:01: | :     | Α              | A                      | Α                 |              |
| 02:52:41:86:1D:01: | :     | Α              | Α                      | Α                 |              |
| 02:52:41:86:1D:01: | :     | Α              | Α                      | Α                 |              |
| 02:52:41:86:1D:01: | :     | Α              | Α                      | Α                 |              |
| 02:52:41:86:1D:01: | :     | Α              | Α                      | Α                 |              |
| 02:52:41:86:1D:01: | :     | Α              | Α                      | Α                 |              |
| 02:52:41:86:1D:01: | :     | Α              | Α                      | Α                 |              |
| 02:52:41:86:1D:01: | :     | Α              | Α                      | Α                 |              |
| 02:52:41:86:1D:01: | :     | Α              | Α                      | Α                 |              |
| 02:52:41:86:1D:01: | :     | Α              | Α                      | Α                 |              |
| 02:52:41:86:1D:01: | :     | Α              | Α                      | Α                 |              |
| 02:52:41:86:1D:01: | :     | Α              | Α                      | Α                 |              |
| 02:52:41:86:1D:01: | :     | Α              | Α                      | Α                 |              |
| 02:52:41:86:1D:01: | :     | Α              | Α                      | Α                 |              |
| 02:52:41:86:1D:01: | :     | Α              | Α                      | Α                 |              |
| 02:52:41:86:1D:01: | :     | Α              | Α                      | Α                 |              |
| 02:52:41:86:1D:01: | :     | Α              | Α                      | Α                 |              |
| 02:52:41:86:1D:01: | :     | Α              | Α                      | Α                 |              |
| 02:52:41:86:1D:01: | :     | Α              | Α                      | Α                 |              |
| 02:52:41:86:1D:01: | :     | Α              | Α                      | Α                 |              |
| 02:52:41:86:1D:01: | :     | Α              | Α                      | Α                 |              |
| 02:52:41:86:1D:01: | :     | Α              | Α                      | Α                 |              |
| 02:52:41:86:1D:01: | :     | Α              | Α                      | Α                 |              |
| 02:52:41:86:1D:01: | :     | A              | Α                      | Α                 |              |
| 02:52:41:86:1D:01: | :     | A              | Α                      | Α                 |              |
| 02:52:41:86:1D:01: | :     | Α              | А                      | Α                 |              |
| 02:52:41:86:1D:01: | :     | Α              | Α                      | Α                 |              |
| 02:52:41:86:1D:01: | :     | Α              | Α                      | Α                 |              |
| 02:52:41:86:1D:01: | :     | A              | A                      | A                 |              |
|                    |       |                |                        |                   |              |

Notes

Notes

<u>Une fois seulement</u> que tous les tests ont été réalisés et que l'installation a été vérifiée, contacter le service technique de Smart Impulse afin de s'assurer de la bonne réception des données.

Merci de transmettre l'attestation de travaux d'installation et les photographies suivantes :

- compteur(s) Smart Impulse,
- capteurs de courant,
- disjoncteur(s) de protection des compteur(s),
- mise à la terre,
- plan large du local après installation.

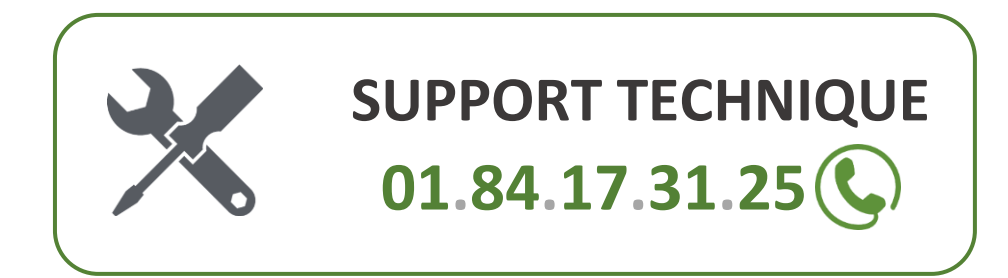

L'installation ne sera validée qu'après réception de l'attestation et des photos de l'installation.

| tourner                                                                            | ave                                                                           | ec photos                               | 500                                                                                                    | 15 48                                                                                                    | hourses                                                                                                    |                                                                                                    |                                                                                                    |
|------------------------------------------------------------------------------------|-------------------------------------------------------------------------------|-----------------------------------------|----------------------------------------------------------------------------------------------------|----------------------------------------------------------------------------------------------------|----------------------------------------------------------------------------------------------------|----------------------------------------------------------------------------------------------------|----------------------------------------------------------------------------------------------------|
|                                                                                    |                                                                               |                                         |                                                                                                    |                                                                                                    | ine unes                                                                                                    |                                                                                                    |                                                                                                    |
|                                                                                    |                                                                               | COORDONNÉ                               | 5                                                                                                    |                                                                                                    |                                                                                                    |                                                                                                    |                                                                                                    |
|                                                                                    |                                                                               |                                         |                                                                                                    |                                                                                                    |                                                                                                    |                                                                                                    |                                                                                                    |
|                                                                                    |                                                                               |                                         |                                                                                                    |                                                                                                    |                                                                                                    |                                                                                                    |                                                                                                    |
| How                                                                                |                                                                               |                                         |                                                                                                    |                                                                                                    |                                                                                                    |                                                                                                    |                                                                                                    |
| Prévenie                                                                           | +                                                                             |                                         |                                                                                                    |                                                                                                    |                                                                                                    |                                                                                                    |                                                                                                    |
| E-mail                                                                             | +                                                                             |                                         |                                                                                                    |                                                                                                    |                                                                                                    |                                                                                                    |                                                                                                    |
| Tèlèphone                                                                          | +                                                                             |                                         |                                                                                                    |                                                                                                    |                                                                                                    |                                                                                                    |                                                                                                    |
|                                                                                    |                                                                               | MATÉRIEL INST                           | ALLÉ                                                                                                    |                                                                                                    |                                                                                                    |                                                                                                    |                                                                                                    |
| Quantité                                                                           | 2                                                                             | Quantità                                |                                                                                                    |                                                                                                    |                                                                                                    |                                                                                                    |                                                                                                    |
| INte                                                                               |                                                                               | Installée                               |                                                                                                    |                                                                                                    | Remanq.                                                                                                    | A65                                                                                                    |                                                                                                    |
|                                                                                    |                                                                               |                                         |                                                                                                    |                                                                                                    |                                                                                                    |                                                                                                    |                                                                                                    |
|                                                                                    |                                                                               |                                         |                                                                                                    |                                                                                                    |                                                                                                    |                                                                                                    |                                                                                                    |
|                                                                                    | _                                                                             |                                         |                                                                                                    |                                                                                                    |                                                                                                    |                                                                                                    |                                                                                                    |
|                                                                                    | -                                                                             |                                         |                                                                                                    |                                                                                                    |                                                                                                    |                                                                                                    |                                                                                                    |
|                                                                                    | -                                                                             |                                         | <u> </u>                                                                                                    |                                                                                                    |                                                                                                    |                                                                                                    |                                                                                                    |
|                                                                                    | -                                                                             |                                         |                                                                                                    |                                                                                                    |                                                                                                    |                                                                                                    |                                                                                                    |
| <u> </u>                                                                           | -+                                                                            |                                         |                                                                                                    |                                                                                                    |                                                                                                    |                                                                                                    |                                                                                                    |
| BE DO                                                                              | SUR                                                                           | OMPTEUROS                               | NEROI                                                                                                    | EX IST                                                                                                    | A.NT                                                                                                    |                                                                                                    |                                                                                                    |
|                                                                                    | P1                                                                            |                                         | w                                                                                                    | P2.                                                                                                    | W                                                                                                    | P3.                                                                                                    |                                                                                                    |
| iezina (n) .                                                                       |                                                                               | ·                                       | VAC                                                                                                    |                                                                                                    | VAr                                                                                                    |                                                                                                    | ×                                                                                                    |
|                                                                                    | ο <u>μ</u>                                                                    | i Inductionae                           | adhi o                                                                                                    | α <i>μ</i> .                                                                                                    | kdumi oracednio                                                                                                    | щ.                                                                                                    | kdumi o causcin                                                                                                    |
|                                                                                    |                                                                               | VALIDATIO                               | N D                                                                                                    |                                                                                                    |                                                                                                    |                                                                                                    |                                                                                                    |
|                                                                                    |                                                                               |                                         |                                                                                                    |                                                                                                    |                                                                                                    |                                                                                                    |                                                                                                    |
|                                                                                    | ф1                                                                            |                                         |                                                                                                    | 42                                                                                                    |                                                                                                    | 42                                                                                                    |                                                                                                    |
| Nombre de câ plas mesurés car onase                                                |                                                                               |                                         |                                                                                                    | - 40                                                                                                    |                                                                                                    | 42                                                                                                    |                                                                                                    |
| a der faller                                                                       | φu                                                                            |                                         |                                                                                                    | 44                                                                                                    |                                                                                                    | φρ                                                                                                    |                                                                                                    |
|                                                                                    | 4.                                                                            |                                         |                                                                                                    | -10                                                                                                    |                                                                                                    | 4.1                                                                                                    |                                                                                                    |
| Nombre de câlobs total par onase                                                   |                                                                               | _                                       |                                                                                                    | <b>4</b> 2                                                                                                    |                                                                                                    | <b>4</b> 2                                                                                                    |                                                                                                    |
| *                                                                                  | φ1                                                                            |                                         |                                                                                                    | 42                                                                                                    |                                                                                                    | \$2                                                                                                    |                                                                                                    |
| late se lon les                                                                    | 0.00                                                                          | onismionade i                           | a non b                                                                                                    | •                                                                                                    |                                                                                                    | _                                                                                                    |                                                                                                    |
| 1 0/1 616 005                                                                      | hione                                                                         | vés dans le por                         | 99.46                                                                                                    | à tem                                                                                                    | lacement convenu                                                                                                    |                                                                                                    | OULD NON D                                                                                                    |
| Jamesre avoir effectué les tests devalidation de la mesure, como mêmem à la not be |                                                                               |                                         |                                                                                                    |                                                                                                    |                                                                                                    | outs non s                                                                                                    |                                                                                                    |
| de condensa                                                                        | neurs                                                                         | equi fonctione                          | eom                                                                                                    | ee ndan                                                                                                    | n la campagne                                                                                                    |                                                                                                    | oute non e                                                                                                    |
| tameste que tinstalian bin est réputée terminée                                    |                                                                               |                                         |                                                                                                    |                                                                                                    | oute non e                                                                                                    |                                                                                                    |                                                                                                    |
| lescaptures                                                                        | diècia                                                                        | ans des tests 4                         | ta ibbs                                                                                                    |                                                                                                    |                                                                                                    |                                                                                                    | outs non s                                                                                                    |
| lesphologra<br>a.a.a. asjan                                                        | phies<br>down                                                                 | ide l'Installatio<br>de protestion d    | 31 3 <u>10</u><br>5 com;                                                                                                    | ennicu<br>alcura d                                                                                                    | e Plamart-Imoulsers<br>náció fo acres                                                                                                    | 200                                                                                                    | oute non e                                                                                                    |
| c                                                                                  | юми                                                                           | entaires et                             | RÉSER                                                                                                    | VES -                                                                                                    |                                                                                                    |                                                                                                    |                                                                                                    |
|                                                                                    | Nom Prénom E-mail<br>Teléconore<br>Quantifié<br>Ilvrée<br>RELEVÉ<br>lextea mi | Nom Nom Nom Nom Nom Nom Nom Nom Nom Nom | Nom     Hom       Nom     Prénom       E-mail     Téléonone       Mattérie     Quantité       Innée     Innésilée       Innée     Innésilée       RELEVÉSUR COMPTEUR GE       RELEVÉSUR COMPTEUR GE       RELEVÉSUR COMPTEUR GE       RELEVÉSUR COMPTEUR GE       VALIDATION       VALIDATION       VALIDATION       Ø1       Sécuritaire       Ø1       Sécuritaire       Ø1       Sécuritaire       Ø1       Sécuritaire       Ø1       Sécuritaire       Ø1       Sécuritaire       Ø1       Sécuritaire       Ø1       Sécuritaire       Ø1       Sécuritaire       Ø1       Sécuritaire       Ø1       Sécuritaire       Ø1       Sécuritaire       Ø1       Sécuritaire       Ø2       Sécuritaire       Ø3       Sécuritaire       Ø4       Sécuritaire       Ø2       Sécuritaire       Ø3       Sécuritaire       Sécuritaire       Sécuritaire       Sécuritaire <th>Nom         Prénom           E-mail         Télécone           Mattériei Installé         Mattériei Installé           Quantité         Partité           Installée         Partité           Installée         Partité           Installée         Partité           Installée         Partité           Installée         Partité           Installée         Partité           Installée         Partité           Installée         Partité           Partité         Partité           Installée         Partité           Partité         Partité           Installée         Partité           Partité         Partité           Partité         Partité           Partité         Partité           Partité         Partité           Partité         Partité           Partité         Partité           Partité         Partité           Partité         Partité           Partité         Partité           Partité         Partité           Partité         Partité           Partité         Partité           Parité         Partité      &lt;</th> <th>Nom         Hom           Nom         Prénom           E-mail         Téléonome           Mattérie Instratté         Quantité           Innée         Quantité           Innée         Mattérie Instratté           Innée         Mattérie Instratté           Innée         Mattérie Instratté           Innée         Mattérie Instratté           Innée         Mattérie Instratté           Innée         Mattérie Instratté           Innée         Mattérie Instratté           Q1         VAI           Q1         VAILDATION</th> <th>Nom     Prénom       Hom     Prénom       E-mail     Téléonne       Mattérie l'Astratié     Quantité       Innée     Quantité       Innée     Patrité       Rel Brésur commendent le stravit       Qui     VAR       Qui     VAR       Qui     VAR       Qui     VAR       Qui     VAR       Qui     VAR       Qui     VAR       Qui     VAR       Qui     VAR       Qui     VAR       VALIDATION     VAR       VALIDATION</th> <th>Nom     Prénom       E-mail     E-mail       Téléonne     MatÉRIELINSTALLÉ       Quantité     Quantité       Invése     Remanques       RELEVÉSUR COMPTEUR GENERAL EXISTANT       RELEVÉSUR COMPTEUR GENERAL EXISTANT       RELEVÉSUR COMPTEUR GENERAL EXISTANT       VALLOURISON       VALLOURISON       VALLOURS       VALLOURS       VALLOURS       VALLOURS       VALLOURS        VALLOURS     &lt;</th> | Nom         Prénom           E-mail         Télécone           Mattériei Installé         Mattériei Installé           Quantité         Partité           Installée         Partité           Installée         Partité           Installée         Partité           Installée         Partité           Installée         Partité           Installée         Partité           Installée         Partité           Installée         Partité           Partité         Partité           Installée         Partité           Partité         Partité           Installée         Partité           Partité         Partité           Partité         Partité           Partité         Partité           Partité         Partité           Partité         Partité           Partité         Partité           Partité         Partité           Partité         Partité           Partité         Partité           Partité         Partité           Partité         Partité           Partité         Partité           Parité         Partité      < | Nom         Hom           Nom         Prénom           E-mail         Téléonome           Mattérie Instratté         Quantité           Innée         Quantité           Innée         Mattérie Instratté           Innée         Mattérie Instratté           Innée         Mattérie Instratté           Innée         Mattérie Instratté           Innée         Mattérie Instratté           Innée         Mattérie Instratté           Innée         Mattérie Instratté           Q1         VAI           Q1         VAILDATION | Nom     Prénom       Hom     Prénom       E-mail     Téléonne       Mattérie l'Astratié     Quantité       Innée     Quantité       Innée     Patrité       Rel Brésur commendent le stravit       Qui     VAR       Qui     VAR       Qui     VAR       Qui     VAR       Qui     VAR       Qui     VAR       Qui     VAR       Qui     VAR       Qui     VAR       Qui     VAR       VALIDATION     VAR       VALIDATION | Nom     Prénom       E-mail     E-mail       Téléonne     MatÉRIELINSTALLÉ       Quantité     Quantité       Invése     Remanques       RELEVÉSUR COMPTEUR GENERAL EXISTANT       RELEVÉSUR COMPTEUR GENERAL EXISTANT       RELEVÉSUR COMPTEUR GENERAL EXISTANT       VALLOURISON       VALLOURISON       VALLOURS       VALLOURS       VALLOURS       VALLOURS       VALLOURS        VALLOURS     < |